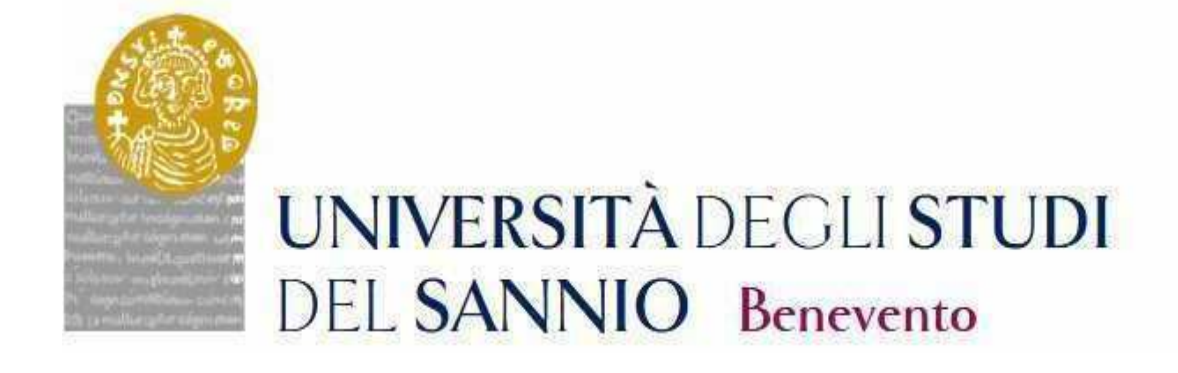

# GUIDE TO THE REGISTRATION TO THE PHD COURSES

CYCLE XXXVIII Access the personal area by logging in with the credentials used to register for the Competition.

https://unisannio.esse3.cineca.it/Home.do

| UNIVERSITÀ D<br>DEL SANNIO I | ECLI STUDI<br>Benevento<br>- Benvenuto GENNARO Espos | ito                 | Servizi online |
|------------------------------|------------------------------------------------------|---------------------|----------------|
| Dati Personali               |                                                      | Nascondi dettagli 💌 |                |
| Foto                         | 2                                                    |                     |                |
| Nome Cognome                 | GENNARO Esposito                                     |                     |                |
| Residenza                    | Plazza Guerrazzi, 1<br>Benevento<br>tel:             |                     |                |
|                              |                                                      | 🗃 modifica          |                |
| Domicilio                    | Plazza Guerrazzi, 1<br>Benevento<br>tel:             |                     |                |
|                              |                                                      | 📓 modifica          |                |
| E-Mail                       | € mancante!                                          |                     |                |
|                              |                                                      | 🕑 modifica          |                |
| E-Mail di Ateneo             |                                                      |                     |                |
| Cellulare                    | • 0                                                  |                     |                |
|                              |                                                      |                     |                |

## Push "Segreteria"

| UNIVERSITÀ DE<br>DEL SANNIO E | EGLI <b>STUDI</b><br>Benevento           |                     | Servizi online | ita eng                  | ~ |
|-------------------------------|------------------------------------------|---------------------|----------------|--------------------------|---|
|                               |                                          |                     |                | GENNARO Esposito         | 2 |
| Area Utenti Registrati        | - Benvenuto GENNARO Esposit              | 0                   |                | Area Riservata<br>Logout |   |
| Dati Personali                |                                          | Nascondi dettagli 💌 |                | Cambia Password          |   |
| Foto                          | 0                                        |                     |                | Segreteria               |   |
|                               |                                          |                     |                | Mobilità internazionale  |   |
| Nome Cognome                  | GENNARO Esposito                         |                     |                |                          |   |
| Residenza                     | Piazza Guerrazzi. 1<br>Benevento<br>tel: |                     |                |                          |   |
|                               |                                          | 🗑 modifica          |                |                          |   |
| Domicílio                     | Piazza Guerrazzi. 1<br>Benevento<br>tel: |                     |                |                          |   |
|                               |                                          | 🗑 modifica          |                |                          |   |
| E-Mail                        | 💿 mancantel                              |                     |                |                          |   |
|                               |                                          | 🗑 modifica          |                |                          |   |
| E-Mail di Ateneo              |                                          |                     |                |                          |   |
| Cellulare                     | <b>e</b> .0                              |                     |                |                          |   |
|                               |                                          | 🗟 modifica          |                |                          |   |

# From the menu select "registration" (immatricolazione)

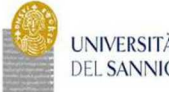

UNIVERSITÀ DEGLI STUDI DEL SANNIO Benevento

| Dati Personali   |                                          | Nascondi dettagli |
|------------------|------------------------------------------|-------------------|
| Foto             | 2                                        |                   |
| Nome Cognome     | GENNARO Esposito                         |                   |
| Residenza        | Piazza Guerrazzi, 1<br>Benevento<br>tel: |                   |
|                  |                                          | Modifica          |
| Domicilio        | Piazza Guerrazzi, 1<br>Benevento<br>tel: |                   |
|                  |                                          | 🕑 modifica        |
| E-Mail           | 🙍 mancante!                              |                   |
|                  |                                          | 🗑 modifica        |
| E-Mail di Ateneo |                                          |                   |
| Cellulare        | 0                                        |                   |
|                  |                                          | 🗑 modifica        |

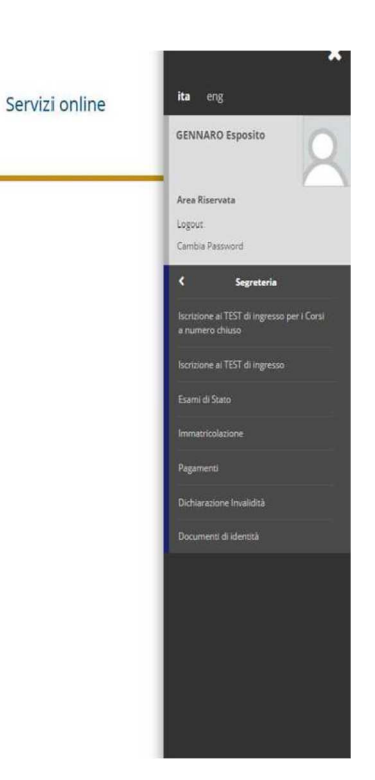

# Select "Corso di Dottorato DM 226/2021" and proceed.

| A       B       →       →         Immatricolazione: Scelta tipologia corso di studio       Immatricolazione: Scelta tipologia corso di studio per cui eseguire la procedura di immatricolazione.       ★       Dato obbligatorio         Corso di studio       Post Riferma*       © Corso di Laurea       ●       Corso di Laurea Magistrale       ●       Laurea Magistrale Colo Unico 5 anni       ●       Corso di Dottorato (DM.45/2013)       ●       ●       ●       ●       ●       ●       ●       ●       ●       ●       ●       ●       ●       ●       ●       ●       ●       ●       ●       ●       ●       ●       ●       ●       ●       ●       ●       ●       ●       ●       ●       ●       ●       ●       ●       ●       ●       ●       ●       ●       ●       ●       ●       ●       ●       ●       ●       ●       ●       ●       ●       ●       ●       ●       ●       ●       ●       ●       ●       ●       ●       ●       ●       ●       ●       ●       ●       ●       ●       ●       ●       ●       ●       ●       ●       ●       ●       ●       ●       ●       ●       ●       < | UNIVERSITÀ<br>DEL SANNIC                                                                                                    | DEGLI <b>STUDI</b><br>Benevento                                                                                                    | Servizi or | , and the second second |
|----------------------------------------------------------------------------------------------------|----------------------------------------------------------------------------------------------------|----------------------------------------------------------------------------------------------------|------------|----------------------------------------------------------------------------------------------------|
| Post Riforma*       © Corso di Laurea         © Corso di Laurea Magistrale         © Laurea Magistrale Ciclo Unico 5 anni         © Corso di Dottorato (D.M.45/2013)                                                                                                    | A 1 2 3 4 B >><br>Immatricolazione: Scelta tij<br>in questa pagna è presentata la scela d<br>CScelta tipologia corso di studio | iologia corso di studio<br>I tipo di corso di studio per cui eseguire la procedura di immatricolazione.                               |            | ∓ Legenda<br>★ Dato obbligatorio                                                                                                    |
|                                                                                                    | Post Riforma*                                                                                                    | Corso di Laurea Corso Singolo 24 CFU Corso di Laurea Magistrale Laurea Magistrale Ciclo Unico 5 anni Corso di Dottorato (D.M.45/2013) |            |                                                                                                    |

Informativa utilizzo cookie | © ONECA

# Select the type of PhD Program

| UNIVERSITÀ DEGLI ST<br>DEL SANNIO Benevento                                                                                                    | rudi                                    |                                                                   | Servizi online |                                  | MENU |
|----------------------------------------------------------------------------------------------------|-----------------------------------------|-------------------------------------------------------------------|----------------|----------------------------------|------|
| A 1 2 3 4 B - >><br>Immatricolazione: Scelta corso di studi<br>In questa pagina è presentata la scelta del corso di studio<br>Scelta corso di studio | O<br>per cui eseguire la procedura di i | natricolazione all'ateneo.                                        |                | ∓ Legenda<br>★ Dato obbligatorio |      |
| Facoltà                                                                                                    |                                         | Corso di Studio                                                   |                |                                  |      |
| DIPARTIMENTO DI INGEGNERIA                                                                                                    |                                         |                                                                   |                |                                  |      |
|                                                                                                    | TECNOLOGIE DELL'II                      | ORMAZIONE PER L'INGEGNERIA                                        |                |                                  |      |
| DIPARTIMENTO DI SCIENZE E TECNOLOGIE                                                                                                    | n                                       |                                                                   | 1              |                                  |      |
|                                                                                                    | SCIENZE E TECNOLO                       | IE PER L'AMBIENTE E LA SALUTE                                     |                |                                  |      |
|                                                                                                    | SCIENZE E TECNOLO                       | E PER L'AMBIENTE E LA SALUTE [Posti ordinari con borsa di studio] |                |                                  |      |
| Indietro Avanti                                                                                                    |                                         |                                                                   |                |                                  |      |
| Home                                                                                                    |                                         |                                                                   |                |                                  |      |
| Informativa utilizzo cookie   © CINECA                                                                                                    |                                         |                                                                   |                |                                  |      |

Confirm the choice of the Study Program (select any curriculum, where required)

| UNIVERSITÀ DEGLI STUDI<br>DEL SANNIO Benevento                                                                            |                                                 | Servizi online | Intro     |
|----------------------------------------------------------------------------------------------------|-------------------------------------------------|----------------|-----------|
| A = 2 = 3 = 4 = B = 1 = A = A     A = A = A = A = A = A = A =                                                             |                                                 |                | _         |
| Conferma scelta Corso di Studio                                                                                           |                                                 |                | 🐺 Legenda |
| In questa pagina sono riepilogate tutte le scelte impostate. Se corrette, procedi con la conferma, altrimenti utilizza il | tasto "Indietro" per apportare le modifiche.    |                | Checklist |
| Corso di studio                                                                                                    |                                                 |                |           |
| Tipo Ingresso in Ateneo                                                                                                   |                                                 | 2              |           |
| Facoltà                                                                                                    | DIPARTIMENTO DI SCIENZE E TECNOLOGIE            |                |           |
| Tipo di Titolo di Studio                                                                                                  | Dottorato di ricerca                            |                |           |
| Tipo di Corso di Studio                                                                                                   | Corso di Dottorato (D.M.45/2013)                |                |           |
| Anno Accademico                                                                                                    | 2019/2020                                       |                |           |
| Corso di Studio                                                                                                    | SCIENZE E TECNOLOGIE PER L'AMBIENTE E LA SALUTE |                |           |
| Ordinamento di Corso di Studio                                                                                            |                                                 |                |           |
| Percorso di Studio                                                                                                    | comune                                          |                |           |
| Tipologia di Didattica                                                                                                    |                                                 |                |           |
| Indietro Conterma                                                                                                    |                                                 |                |           |

### Authorize the processing of personal data and proceed

| UNIVERSITÀ DEGLI STUDI<br>DEL SANNIO Benevento                                                 |                                         | Servizi online |
|------------------------------------------------------------------------------------------------|-----------------------------------------|----------------|
| [] << 4 B 1 C 1 >>                                                                             |                                         |                |
| Modifica Privacy Policy: Riepilogo                                                             |                                         |                |
| In questa pagina viene visualizzato il modulo per l'inserimento o la modifica dell'autorizzazi | ione al trattamento dei dati personali. |                |
| Informativa 678-2016.                                                                          |                                         |                |
| Dichiaro di aver ricevuto l'informativa 💿 Si 🔘 No<br>ai sensi dell'articolo n. 679/2016, GDPR* |                                         |                |
| Autorizzazione alla consultazione della banca dati INPS per lo scarico della                   | DSU                                     |                |
| Autorizzo l'ateneo alla consultazione 💿 Si 💿 No                                                |                                         |                |
| della banca dati INPS per lo scarico                                                           |                                         |                |
| 550                                                                                            |                                         |                |
| Indietro Avanti                                                                                |                                         |                |
|                                                                                                |                                         |                |
|                                                                                                |                                         |                |
| Home                                                                                           |                                         |                |
| Informative utilizzo cookie   @ CINECA                                                         |                                         |                |

#### **ISEEU** presentation

Authorize the ISEEU to be withdrawn by INPS for the purpose of facilitating the payment of the regional tax. In case of non-authorization of withdrawal (failure to present ISEEU) go ahead (Note: ISEEU must be valid as of 31/12/2022)

| UNIVERSITÀ DEGLI STUDI<br>DEL SANNIO Benevento                                                                                                    | Servizi online                              |
|----------------------------------------------------------------------------------------------------|---------------------------------------------|
| Image: Second Second | Legenda<br>* Dato obbligatorio<br>Checklist |
| Home<br>Information utiliza coole   © CMECA                                                                                                    |                                             |

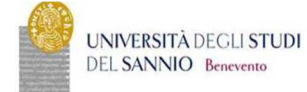

Servizi online

#### Autocertificazione 2019/2020

La valutazione economica dello studente è determinata con rferimento alla disciplina dell'Indicatore della Situazione Economica di cui al D. Lgs. 109/1998 e relativi provvedimenti di attuazione e modifica. Secondo tale decreto, la situazione economica di chi chicele prestazioni assistenziali agene al reddito o servizi sociali o assistenziali non destinati alla generalità del soggetti o comunque collegati nella misura o nel costo a determinate situazioni economiche. È determinato con riferimento al suo nucleo familiare. A tal fine sono calcolati due indici: Tell's fundicatore della situazione economica) e INSEE (indicatore della situazione economica) e INSEE (indicatore della situazione economica equivalente). L'195 e determinato dalla soma dei redditi: l'Effe situazione approvante in SEE e indicatore della situazione economica) e in SEE e indicatore della situazione economica equivalente). L'195 e discintato dalla situazione patrimoniale equivalente) è calcolato secondo le modalità di cui al decreto sopraccitato, tenendo anche conto dei patrimoni posseduti. L'195 e completa dei dati nell'attivi al patrimoniale di chiorazione sostituiva unica, è rilascitata dai competenti CAF o Patronato. Non sono stati inserti dati relativi all'autocertificazione dei efetiviente.

#### Inserisci i dati dell'Autocertificazione

# > Autocertificazione 2019/2020

Torna al processo di Immatricolazione

kie I © CINECA

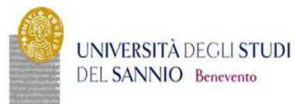

Servizi online

### R > Autocertificazione 2019 > Autocertificazione

### Autocertificazione

| Inserimento o modifica delle informazioni relative ai redditi di Esposito GENNARO (grado parentela:Dichiarante). Terminato l'inserimento o la modifica dei redditi premere il bottone [Avanti] in fondo alla pagina.                                                                                                    |
|----------------------------------------------------------------------------------------------------|
| _ Redditi                                                                                                    |
| N.B.: Il mancato conferimento dell'autorizzazione all'università a ricevere dall'INP5 tutte le informazioni contenute nell'ISEE comporterà l'attribuzione della fascia massima delle tasse<br>Lo studiente:<br>- dichiare di essere consapevole che le richieste inoltrate con tale procedura informatica avranno effetto esclusivamente a seguito del rilascio dell'attestazione "ISEE per le prestazioni agevolate per il diritto allo studio universitario" che dovrà essere richiesta entro le scadenze previste<br>dalle disposizioni amministrative e dei bandi emanati dall'Università:<br>- conferisce mandato all'Università a ricevere dall'INP5 tutte le informazioni contenute nell'attestazione ISEE. |
| Accetta prelievo INPS * 🛛 🛞                                                                                                    |
| Avanti                                                                                                    |

Home

o cookie | © CINECA

MENU

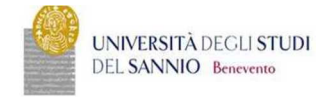

#### Conferma Autocertificazione

# > Autocertificazione

In questa pagina visualizzi il riepilogo dei dati finora inseriti e li confermi in via definitiva.

| Attenzione: autocertificazione in bozza<br>Verifica la correttezza delle informazioni e procedi alla conferma (c<br>Verrà interrogata la banca dati INPS per acquisire l'ISEE. Qualora n | liccando su "Prese<br>on sia rilevata ness | nta Autocerrificazione") per trasmettere i dati.<br>una attestazione valida in data odierna, verrà rieseguita la richiesta nei giorni futuri. |  |
|----------------------------------------------------------------------------------------------------|--------------------------------------------|----------------------------------------------------------------------------------------------------|--|
| Riepilogo dei dati                                                                                                    |                                            |                                                                                                    |  |
| Dichiarante: Esposito GENNARO                                                                                                    |                                            |                                                                                                    |  |
| Redditi                                                                                                    |                                            | Accetta prelievo INPS SI                                                                                                    |  |
| Presenta Autocertificazione Annulla                                                                                                    |                                            |                                                                                                    |  |
| Home                                                                                                    |                                            |                                                                                                    |  |
| Informativa utilizzo cookie   © CINECA                                                                                                    |                                            |                                                                                                    |  |

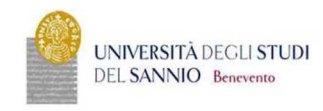

Servizi online

Servizi online

R > Autocertificazione 2019/2020

#### Autocertificazione 2019/2020

La valutazione della situazione economica dello studente è determinata con riferimento alla disciplina dell'indicatore della Situazione Economica di cui al D. Lgs. 109/1998 e relativi provvedimenti di attuazione e modifica. Secondo tale decreto, la situazione economica di chi chiede prestazioni assistenziali legate al reddito o servizi sociali o assistenziali nen destinuti alla generalità dei soggetti o comunque collegati nella misura o nel costo a determinate situazioni economiche. È determinato con riferimento al suo nucleo familiare. A tal fine sono culcolati due indici: TPSE indicatore della situazione economica) e IVSEE (indicatore della situazione economica) e IVSEE (indicatore della situazione economica) e sociali de quivialente). L'1954 ederminato dalla somma dei redditi: l'1955 e staturisce invece dal rapporto tra l'ISSE e il parametro corrispondente alla specifica composizione del nucleo familiare, desunto dalla scala di equivalenza di cui al decreto 109/96. L'1954 Ecompica dei dati cui e reduti: l'asticazione sosticutto annice. Prioretto sopraccitato, termota nache conto dei patrimoni possedut. L'1954 Ecompica dei dati nuclei reduti al patrimoni o (SP) e della dicharazione sosticutto au di correto sopraccitato. Termonto. In questa pagina sono visualizzati i dati dell'auccertificazione dei reduti dell'utente; la presentazione di uesti dati si esegue premendo il bottone "Presenta Autocertificazione".

Dati autocertificazione dei redditi -

Si conferisce mandato all'Università a ricevere dall'INPS tutte le informazioni contenute nell'attestazione ISEE: Si

Data presentazione: 08/11/2019

ISEE: Non presente

Visualizza i dati dell'autocertificazione

Torna al processo di Immatricolazione

kie | © CINECA

Ξ

| UNIVERSITÀ DEGLI STUDI<br>DEL SANNIO Benevento                                                          | Servizi online |                                 |
|----------------------------------------------------------------------------------------------------|----------------|---------------------------------|
|                                                                                                    |                |                                 |
| Autocertificazione: Riepilogo autocertificazione                                                        |                | Legenda                         |
| in questa pagina è presentato un riepilogo dei dati della autocertificazione inserita.<br>  Dichiarante |                | Dato obbligatorio     Checklist |
| Nome: GENNARO                                                                                           |                |                                 |
| Cognome: Esposito                                                                                       |                |                                 |
| Codice fiscale: SPSGNR75H22A783E                                                                        |                |                                 |
| Num. componenti 1<br>Num. percettori 1                                                                  |                |                                 |
| Riepilogo dichiarazioni                                                                                 |                |                                 |
| Studente appartenente a comunità religiosa : NO                                                         |                |                                 |
| Tipo handicap NON DEFINITO Percentuale di handicap riconosciuta NON DEFINITA                            |                |                                 |
| Anno autocertificazione Anno: 2019                                                                      |                |                                 |
| Val alla gestione della Autocertificazione<br>Indietro Avanti                                           |                |                                 |

# Insert the photo

| Egenda<br>* Dato obbligatorio    |
|----------------------------------|
| ∓ Legenda<br>★ Dato obbligatorio |
| Legenda     Dato obbligatorio    |
| * Dato obbligatorio              |
| Checklist                        |
|                                  |
|                                  |
|                                  |
|                                  |
|                                  |
|                                  |
|                                  |
|                                  |
|                                  |
|                                  |

Check the correctness of the MS title entered. Those who have obtained the MS title in October 2022 and who have participated in the "with reserve" competition must indicate the date and the degree mark.

| UNIVERSITÀ DEGLI<br>DEL SANNIO Beneve                                                    | STUDI<br>nto                                                                                                    |                 | Servizi online |                                                                                                    |
|------------------------------------------------------------------------------------------|----------------------------------------------------------------------------------------------------|-----------------|----------------|----------------------------------------------------------------------------------------------------|
| )                                                                                        |                                                                                                    |                 |                |                                                                                                    |
| ettaglio titoli richiesti                                                                |                                                                                                    |                 |                | 🐺 Legenda                                                                                                    |
| er proseguire è necessario dichiarare i titoli di studio                                 |                                                                                                    |                 |                | Checklist                                                                                                    |
| Titoli di Studio Alternativi                                                             |                                                                                                    |                 |                | 🧼 Completato                                                                                                    |
|                                                                                          |                                                                                                    |                 |                | 🛷 Non Completato                                                                                                    |
| Per proseguire e necessario completare l'inserin                                         | iento dei titoli di studio in aimeno un biocco. Le diverse opzioni mostrano le tipologie dei titoli consentiti:                                                                                                    |                 |                | Titolo dichiarato                                                                                                    |
| Scegliere l'Opzione "Titolo straniero" se si è in p                                      | If which is a second second seco |                 |                |                                                                                                    |
| Scegliere l'Opzione "Titolo di Scuola Superiore"                                         | essesso di fitolo UNIVERSITARIO Straniero;<br>le si è in possesso di un Titolo di Scuola Superiore sia ITALIANO che STRANIERO;                                                                                                    |                 |                | <ul> <li>Titolo obbligatorio</li> </ul>                                                                                 |
| Scegliere l'Opzione "Titolo di Scuola Superiore"                                         | ssesso di Titolo UNIVERSI FARIO STRAINERO;<br>e si è in possesso di un Titolo di Scuola Superiore sia ITALIANO che STRANIERO;                                                                                                    |                 |                | e Titolo obbligatorio<br>e Titolo non obbligatorio                                                                      |
| Scegliere l'Opzione "Titolo di Scuola Superiore"<br>)pzione 1:                           | ssesso di Tricio UNIVENSI TARIO Straniero:<br>e i è in possesso di un Titolo di Scuola Superiore sia ITALIANO che STRANIERO:                                                                                                    |                 |                | <ul> <li>Titolo obbligatorio</li> <li>Títolo non obbligatorio</li> <li>Modifica titolo</li> </ul>                       |
| Scegliere l'Opzione "Titolo di Scuola Superiore"<br>Opzione 1:<br>Stato<br>blocco Titolo | ssesso di Tricio UNIVERSI IARIO Straniero;<br>e i è in possesso di un Titolo di Scuola Superiore sia ITALIANO che STRANIERO;<br>Note                                                                                                    | Stato<br>Titolo | Azioni         | Titola abbligatoria     Titola non obbligatoria     Modifica titolo     Visualizza dettaglio titolo     Cancella titolo |

## Check the registration details and proceed

#### Confirm the choices made

| Conferma scelte precedenti                                                                                             |                                                             | 🐺 Legenda |
|----------------------------------------------------------------------------------------------------|-------------------------------------------------------------|-----------|
| In questa pagina sono riepilogate tutte le scelte impostate. Se corrette, procedi con la conferma, altrimenti utilizza | il tasto "Indietro" per apportare le modifiche.             | Checklist |
|                                                                                                    |                                                             |           |
| Dati immatricolazione                                                                                                  |                                                             |           |
| Anno Accademico                                                                                                    | 2019/2020                                                   |           |
| Facoltà                                                                                                    | DIPARTIMENTO DI SCIENZE E TECNOLOGIE                        |           |
| Tipo di Titolo di Studio                                                                                               | Dottorato di ricerca                                        |           |
| Tipo di Corso di Studio                                                                                                | Corso di Dottorato (D.M.45/2013)                            |           |
| Tipo Ingresso in Ateneo                                                                                                |                                                             |           |
| Tipo domanda di immatricolazione                                                                                       | Abbreviazione Carriera                                      |           |
| Corso di Studio                                                                                                    | SCIENZE E TECNOLOGIE PER L'AMBIENTE E LA SALUTE             |           |
| Ordinamento di Corso di Studio                                                                                         | SCIENZE E TECNOLOGIE PER L'AMBIENTE E LA SALUTE, XXXV CICLO |           |
| Percorso di Studio                                                                                                    | comune                                                      |           |
| Dati immatricolazione al Sistema Universitario                                                                         | 2019/2020                                                   |           |
| Data Immatricolazione SU                                                                                               | 01/11/1994                                                  |           |
| Ateneo Immatricolazione SU                                                                                             | Università degli Studi di NAPOLI "Federico II"              |           |
|                                                                                                    |                                                             |           |
| Dati di invalidità                                                                                                    |                                                             |           |
| Portatore di handicap                                                                                                  | No                                                          |           |
| Altri Dati di Immatricolazione                                                                                         |                                                             | 1         |
| Categoria Amministrativa                                                                                               | Posti ordinari con borsa di studio                          |           |
| Tipologia didattica                                                                                                    |                                                             |           |

Upload the required documents (the formats are attached to the enrollment notice):

- (all winners) identification document and enrollment application;

- (winners with scholarship) statement relating to income together with the 5-STIP form

N.B. The aforementioned attachments must also be sent to servizi.postlaurea@unisannio.it

| UNIVERS<br>DEL SANI                                                      | ITÀ DEGLI S<br>NIO Benevent                       | TUDI<br>to            |                       |                        |       |                |        |             | Servizi online     |                                                                                                    |
|--------------------------------------------------------------------------|---------------------------------------------------|-----------------------|-----------------------|------------------------|-------|----------------|--------|-------------|--------------------|----------------------------------------------------------------------------------------------------|
| egati domanda di Im<br>uesta pagina è possibile effetti<br>ista allegati | 1 1<br>Immatricolazione<br>uare l'upload di docur | e<br>nenti utili a    | lla valutazio         | ne.                    |       |                |        |             |                    | Legenda     Legenda     Locklist     Upload Allegati effettuato     Luload Allegati i obbligatorio |
| Fipologia di allegato                                                    | Massimo<br>dimensionamento<br>file                | N.<br>Allegati<br>Min | N.<br>Allegati<br>Max | Estensione<br>allegato | Stato | N.<br>Allegati | Titolo | Descrizione | Azioni             | Upload Allegati non obbligatorio     Upload Allegati non obbligatorio     Dettaglio                |
| ocumento di riconoscimento                                               | 5 MB                                              | 1                     | 1                     | *.jpg, *.pdf           | ٥     | 0              |        |             | Inserisci Allegato | Modifica Elimina                                                                                   |
| ipologia di allegato                                                     | Massimo<br>dimensionamento<br>file                | N.<br>Allegati<br>Min | N.<br>Allegati<br>Max | Estensione<br>allegato | Stato | N.<br>Allegati | Titolo | Descrizione | Azioni             | Informazione                                                                                       |
| omanda Immatricolazione                                                  | 5 MB                                              | 1                     | 1                     | *.pdf                  | ٥     | 0              |        |             | Inserisci Allegato |                                                                                                    |
| Tipologia di allegato                                                    | Massimo<br>dimensionamento<br>file                | N.<br>Allegati<br>Min | N.<br>Allegati<br>Max | Estensione<br>allegato | Stato | N.<br>Allegati | Titolo | Descrizione | Azioni             |                                                                                                    |
| utocertificazione Reddito                                                | 5 MB                                              | 1                     | 1                     | *.pdf                  | ø     | 0              |        |             | Inserisci Allenato |                                                                                                    |

# 🔯 << ... 2 G 1 H 1

| Lista allegati ————         |                                    |                       |                       |                        |       |                |                             |                             |          | Upload Allegati effettuato                                                        |
|-----------------------------|------------------------------------|-----------------------|-----------------------|------------------------|-------|----------------|-----------------------------|-----------------------------|----------|-----------------------------------------------------------------------------------|
| Tipologia di allegato       | Massimo<br>dimensionamento<br>file | N.<br>Allegati<br>Min | N.<br>Allegati<br>Max | Estensione<br>allegato | Stato | N.<br>Allegati | Titolo                      | Descrizione                 | Azioni   | Upload Allegati obbligatorio     Upload Allegati non obbligatorio     Q Dettaglio |
| Documento di riconoscimento | 5 MB                               | 1                     | 1                     | *.jpg, *.pdf           | e     | 1              |                             |                             |          | Modifica                                                                          |
|                             |                                    |                       |                       |                        |       |                | Documento di riconoscimento | Documento di riconoscimento | <u> </u> | 6 Elimina                                                                         |
| Tipologia di allegato       | Massimo<br>dimensionamento<br>file | N.<br>Allegati<br>Min | N.<br>Allegati<br>Max | Estensione<br>allegato | Stato | N.<br>Allegati | Titolo                      | Descrizione                 | Azioni   |                                                                                   |
| Domanda Immatricolazione    | 5 MB                               | 1                     | 1                     | *.pdf                  | 0     | 1              |                             |                             |          |                                                                                   |
|                             |                                    |                       |                       |                        |       |                | domanda                     | domanda                     | 9 🗟 🖗    |                                                                                   |
| Tipologia di allegato       | Massimo<br>dimensionamento<br>file | N.<br>Allegati<br>Min | N.<br>Allegati<br>Max | Estensione<br>allegato | Stato | N.<br>Allegati | Titolo                      | Descrizione                 | Azioni   |                                                                                   |
| Autocertificazione Reddito  | 5 MB                               | 1                     | 1                     | *.pdf                  | 0     | 1              |                             |                             |          | 1                                                                                 |
|                             |                                    |                       |                       |                        |       |                | reddito                     | reddito                     | Q 📑 🔞    |                                                                                   |

Indietro Avanti

Check the correctness of the data and proceed with the payment of the regional tax and virtual stamp by clicking on the "check payments" button.

| A A Immatricolazione SII                            | 2019/2020                                      |
|-----------------------------------------------------|------------------------------------------------|
| Data Immatricolazione SU                            | 01/11/1994                                     |
| Ateneo Immatricolazione SII                         | Università degli Studi di NADOLI "Eederico II" |
| Ateleo miniatricolazione 50                         |                                                |
|                                                     |                                                |
| Dati di invalidità                                  |                                                |
| Portatore di handicap                               | No                                             |
|                                                     | 1950                                           |
| Altri Dati di Immatricolazione                      |                                                |
|                                                     |                                                |
| Categoria Amministrativa                            | Posti ordinari con borsa di studio             |
| Tipologia didattica                                 |                                                |
| Stato occupazionale                                 |                                                |
| Sede                                                | BENEVENTO                                      |
| Orientamento                                        |                                                |
| Collegio                                            |                                                |
| Autorizzi l'invio dei tuoi dati all'Ente Regionale? | No                                             |
| Rateizzazione                                       | 4 rate                                         |
| Regolarità tasse                                    | 🕐 Non regolare                                 |
| Brocontazione domando di immatricelazione           | No                                             |

Select the installments (invoices) and proceed with the payments. In case of online payment, click on the "paywith PagoPA" button, otherwise print the bill and go to a payment center

|                                | UNIVERSITÀ<br>DEL SANNIC               | DEGLI <b>STUDI</b><br>Denevento                                                                     |                                                         |        |               | Servizi  | online          | MENU             |
|--------------------------------|----------------------------------------|----------------------------------------------------------------------------------------------------|---------------------------------------------------------|--------|---------------|----------|-----------------|------------------|
| #⇒Tasse<br>Flenco              | Tasse                                  |                                                                                                    |                                                         |        |               |          |                 |                  |
| LIETICO                        | 10350                                  |                                                                                                    |                                                         |        |               |          |                 |                  |
| Questa pagina<br>Addebiti fatt | visualizza la lista delle ta<br>turati | ise e l'importo relativo.                                                                           |                                                         |        |               |          | Ce              | πа Q •           |
| Fattura                        | Codice IUV                             | Descrizione                                                                                         |                                                         |        | Data Scadenza | Importo  | Stato Pagamento | Pagamento PagoPA |
| + 681285                       | 00000008364477                         | Matricola D50010030 - Corso di Dottorato (D.M.45/<br>- TASSA ISCRIZIONE DOTTORATO 2017 A.A. 2019/20 | 2013) - SCIENZE E TECNOLOGIE PER L'AMBIENTE E LA<br>J20 | SALUTE |               | 176,00 € | 🔎 non pagato    | 2 ABILITATO      |
| Legenda:                       |                                        |                                                                                                    |                                                         |        |               |          | -               |                  |
| ) non pagal                    | to                                     |                                                                                                    |                                                         |        |               |          |                 |                  |
| 🧕 pagament                     | to in attesa                           |                                                                                                    |                                                         |        |               |          |                 |                  |
| pagato/pa                      | agato confermato                       |                                                                                                    |                                                         |        |               |          |                 |                  |
| 🔭 abilitato il                 | pagamento con PagoPA                   |                                                                                                    |                                                         |        |               |          |                 |                  |
| 🐣 eseguita l                   | a stampa avviso PagoPA                 |                                                                                                    |                                                         |        |               |          |                 |                  |
| Home                           |                                        |                                                                                                    |                                                         |        |               |          |                 |                  |

| DEL SANNIO                                                                                                    | DEGLI <b>STUDI</b><br>Benevento                                                                                                    |                                                                                                    | Servizi online                                                              | ME                                     |
|----------------------------------------------------------------------------------------------------|----------------------------------------------------------------------------------------------------|----------------------------------------------------------------------------------------------------|-----------------------------------------------------------------------------|----------------------------------------|
| ₩ > Elenco Tasse > Tasse                                                                                         |                                                                                                    |                                                                                                    |                                                                             |                                        |
| Dettaglio Fattura                                                                                                |                                                                                                    |                                                                                                    |                                                                             |                                        |
| Fattura 681285                                                                                                   |                                                                                                    |                                                                                                    |                                                                             |                                        |
| Importo                                                                                                    |                                                                                                    | 176.00 €                                                                                                    |                                                                             |                                        |
| Modalità                                                                                                    |                                                                                                    | PAGAMENTO MEDIANTE NODO                                                                                                    |                                                                             |                                        |
| pagoPA la tra                                                                                                    | i richiesto di scegliere il Prestatore di Servizi di Pagamento (es. una bar<br>nsazione tramite il "Nodo Dei Pagamenti - SPC" gestito dall'Agenzia pe                       | nca o un altro istituto di pagamento) e relativo servizio da questo offerto (es. addebito ir<br>r l'Italia Digitale. Altre informazioni al linic: www.agid.gov.it                                    | i conto corrente, carta di credito, bollettino postale elettronici          | o), per poi effettuare                 |
| pagoPH Vent<br>la tra                                                                                            | richiesto di seegliere il Prestatore di Servizi di Pagamento (es. una bar<br>nsazione tramite il "Nodo Del Pagamenti - SPC" gestito dall'Agenzia pe                         | nca o un altro istituto di pagamento) e relativo servizio da questo offerto (es. addebito ir<br>r l'Italia Digitale. Altre informazioni al linic: www.agid.gov.it                                    | i conto corrente, carta di credito, bollettino postale elettronici          | o), per poi effettuare                 |
| asse<br>Anno                                                                                                    | richiesto di scegliere il Prestatore di Servizi di Pagamento (es. una bar<br>nsazione tramite il "Nodo Del Pagamenti - SPC" gestito dall'Agenzia pe<br>Rata                 | nca o un altro istituto di pagamento) e relativo servizio da quezto offerto (es. addebito in<br>ri Titalia Digitale. Altre informazioni al linic: www.agid.gov.it<br>Voce                            | conto corrente, carta di credito, bollettino postale elettronici<br>Importo | o), per poi effettuare                 |
| Anno TASSA ISCRIZIONE DOTTORATO 2017                                                                             | richiesto di seegliere II Prestatore di Servizi di Pagamento (es. una bar<br>nsazione tramite II "Nodo Del Pagamenti - SPC" gestito dall'Agenzia pe<br>Rata                 | nca o un altro istituto di pagamento) e relativo servizio da quezto offerto (es. addebito in<br>rel'Ittalia Digitale. Altre informazioni al lini: www.agid.gov.it<br>Voce                            | conto corrente, carta di credito, bollettino postale elettronici<br>Importo | o), per poi effettuare                 |
| Vert<br>la tra<br>Vasse<br>Anno<br>TASSA ISCRIZIONE DOTTORATO 2017<br>2019/2020                                  | richiesto di seegliere II Prestatore di Servizi di Pagamento (es. una bar<br>nsazione tramite II "Nodo Del Pagamenti - SPC" gestito dall'Agenzia pe<br>Rata Rata Rata unica | nca o un altro istituto di pagamento) e relativo servizio da questo offerto (es. addebito in<br>rel'Ittalia Digitale. Altre informazioni al lini: www.agid.gov.it<br>Voce<br>Bollo                   | conto corrente, carta di credito, bollettino postale elettronici<br>Importo | o), per poi effettuare                 |
| Verté           Bra           Tasse           Anno           TASSA ISCRIZIONE DOTTORATO 2017           2019/2020 | richiesto di seegliere II Prestatore di Servizi di Pagamento (es. una bar<br>nsazione tramite II "Nodo Del Pagamenti - SPC" gestito dall'Agenzia pe<br>Rata unica           | nca o un altro istituto di pagamento) e relativo servizio da questo offerto (es. addebito in<br>ri 'Italia Digitale. Altre informazioni al lini: www.agid.gov.it<br>Voce<br>Bollo<br>Tassa regionale | conto corrente, carta di credito, bollettino postale elettronici<br>Importo | o), per poi effettuar<br>16,0<br>160,0 |

For more detailed information on how to pay taxes, you can consult the relevant guide available at the following link:

https://www.unisannio.it/sites/default/files/sito/cover-page/allegati/it/GuidaPagamnetoTasse.pdf